# Epic TIP SHEET

## Holding Medications

Medications prescribed for an inpatient sometimes need to be held temporarily.

#### 🧭 Holding Specific Doses

To hold specific doses (e.g. holding anticoagulants on the day of surgery), use the following workflow:

1. Go to the MAR find and click on the dose you need to hold.

|                              |                        |       | Saturday 28 | February 2015 |       |       |                    |
|------------------------------|------------------------|-------|-------------|---------------|-------|-------|--------------------|
| 01:00                        | 02:00                  | 03:00 | 04:00       | 05:00         | 06:00 | 07:00 | 00:00              |
| clopidogrel tablet 75 mg :   | Dose 75 mg:Oral: Daily |       |             |               |       |       | 0 R                |
|                              |                        |       |             |               |       |       | 08:00 Due          |
|                              |                        |       |             |               |       |       |                    |
|                              |                        |       |             |               |       |       |                    |
| lisinopril tablet 2.5 mg : D | ose 2.5 mg:Oral: Daily |       |             |               |       |       | 😝   R <sub>×</sub> |
|                              |                        |       |             |               |       |       | 08:00 Due          |
|                              |                        |       |             |               |       |       |                    |
|                              |                        |       |             |               |       |       |                    |

You may see an alert informing you that you are documenting against a future administration – click "Yes" to continue.

2. Select the "Hold" action as in the administration warning window, and Accept.

| Admin | dministration Warning |                                                               |                                 |        |                |  |  |  |
|-------|-----------------------|---------------------------------------------------------------|---------------------------------|--------|----------------|--|--|--|
| F     | atie                  | nt was not scann                                              | ed                              |        |                |  |  |  |
|       |                       | Scan patient barcode now<br>or<br>Select the MAR action and a | an override reason if required. |        |                |  |  |  |
|       |                       | Action:                                                       | Hold                            | V      |                |  |  |  |
|       |                       |                                                               |                                 |        |                |  |  |  |
|       |                       |                                                               |                                 | Accept | <u>C</u> ancel |  |  |  |

3. Select a reason for holding this dose (this is required). You can also enter a comment. Click Accept at the bottom of the screen.

| Medication                                                                                           |                                                                   |                                        |                                                        |                            |
|----------------------------------------------------------------------------------------------------|-------------------------------------------------------------------|----------------------------------------|--------------------------------------------------------|----------------------------|
| X clopidogrel tablet 75 mg : Dose 75                                                                 | mg : Oral : Daily                                                 |                                        |                                                        | R <sub>×</sub>             |
| Frequency:                                                                                           | Daily                                                             | Action:<br>Hold                        | Date:         Time:           28/02/2015         08:00 | Comment:<br>Day of surgery |
| Route:<br>Order Dose:<br>Admin Amount:<br>Order Start Time:                                          | Oral<br>75 mg<br>1 tablet (1 × 75 mg tablet)<br>25/02/15 at 08:00 | Reactor:<br>Contraindicated or allergy | Site:                                                  |                            |
| Next Actions           28/02         01/03         02/03           08:00         08:00         08:00 |                                                                   | Dose:<br>75 mg                         |                                                        |                            |

4. Verify – the dose is marked as "Hold" on the MAR. You can hover over it with your mouse to view the reason and comment you have entered.

|                               |                         |       | Saturday 28       | February 2015 |       |       |                    |
|-------------------------------|-------------------------|-------|-------------------|---------------|-------|-------|--------------------|
| 01:00                         | 02:00                   | 03:00 | 04:00             | 05:00         | 06:00 | 07:00 | 00.00              |
| clopidogrel tablet 75 mg :    | Dose 75 mg:Oral: Daily  |       |                   |               |       | (     | 🕖   R <sub>x</sub> |
|                               |                         |       | Click to document |               |       |       | 08:00 Hold 🕒       |
|                               |                         |       |                   |               |       |       |                    |
|                               |                         |       |                   |               |       |       |                    |
| lisinopril tablet 2.5 mg : Do | ose 2.5 mg: Oral: Daily |       |                   |               |       |       | 😝   R <sub>x</sub> |
|                               |                         |       |                   |               |       |       | (08:00 Due)        |
|                               |                         |       |                   |               |       |       |                    |

5. To hold more than one dose – follow this workflow for each dose that should be held.

Continued on next page.

### Holding Medication Until Further Review

To hold a medication until further review (e.g. holding Furosemide while a patient is dehydrated) use the following workflow:

1. Find the medication on the MAR, and on the current time slot:

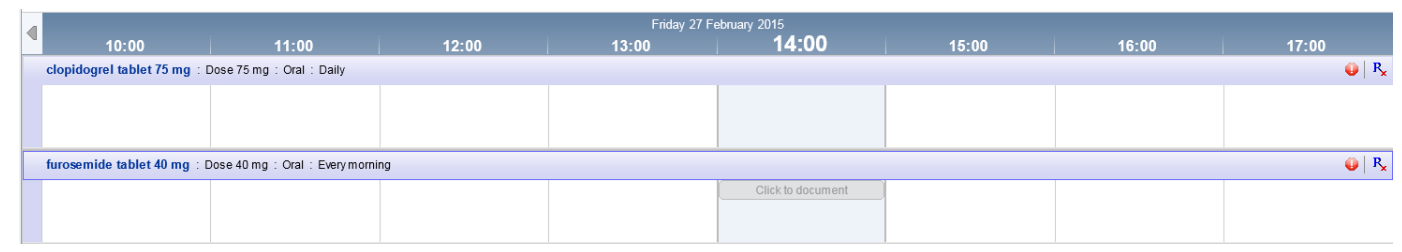

2. Select an action of "Doctor Medication Hold" in the administration warning window, and Accept.

| Administr | Administration Warning                                      |                                                                            |                       |  |  |  |  |  |
|-----------|-------------------------------------------------------------|----------------------------------------------------------------------------|-----------------------|--|--|--|--|--|
| Pat       | tient was not s                                             | canned                                                                     |                       |  |  |  |  |  |
| -         | Scan patient barcoo<br>or<br>Select the MAR acti<br>Action: | le now<br>on and an override reason if required.<br>Doctor Medication Hold | ×                     |  |  |  |  |  |
|           |                                                             |                                                                            | Accept <u>C</u> ancel |  |  |  |  |  |

3. Select a reason for holding this dose (this is required). You can also enter a comment. Click Accept at the bottom of the screen.

| Medication                                                                                                    |                                                                                    |                                                                                                    |                                                                        |                                                     |
|----------------------------------------------------------------------------------------------------|------------------------------------------------------------------------------------|----------------------------------------------------------------------------------------------------|------------------------------------------------------------------------|-----------------------------------------------------|
| 🗙 furosemide tablet 40 mg : Dos                                                                                                    | se 40 mg:Oral:Every morning                                                        |                                                                                                    |                                                                        | R <sub>×</sub>                                      |
| Frequency:           Route:           Order Dose:           Admin Amount           Order Start Time:           Next Actions           28/02         01/03           08:00         08:00 | Every morning<br>Oral<br>40 mg<br>1 tablet (1 × 40 mg tablet)<br>25/02/15 at 08:00 | Action:<br>Doctor Medication Hold<br>Reason:<br>Contraindicated or allergy<br>Route:<br>Oral<br>Dose:<br>mg | Date:         Time:           27/02/2015         14:20           Site: | Comment:<br>Hold while the patient is<br>dehydrated |

4. Verify: a new action of "Dr Med Hold" appears on the MAR (You can hover over it with your mouse to view the reason and comment you have entered) and the colour of the row is green.

|   |                               |                                 |       | Friday 27 F | ebruary 2015        |       |       |                    |
|---|-------------------------------|---------------------------------|-------|-------------|---------------------|-------|-------|--------------------|
|   | 10:00                         | 11:00                           | 12:00 | 13:00       | 14:00               | 15:00 | 16:00 | 17:00              |
|   | clopidogrel tablet 75 mg :    | Dose 75 mg:Oral:Daily           |       |             |                     |       |       | 🥥   R <sub>x</sub> |
|   |                               |                                 |       |             |                     |       |       |                    |
|   |                               |                                 |       |             |                     |       |       |                    |
|   | furosemide tablet 40 mg :     | Dose 40 mg : Oral : Every morni | ng    |             |                     |       |       | 🥹   R <sub>x</sub> |
|   |                               |                                 |       |             | 14:15 Dr Med Hold 🗎 |       |       |                    |
|   |                               |                                 |       |             |                     |       |       |                    |
| - | lisinopril tablet 2.5 mg · Do | se 2.5 m.a. : Oral. : Daily     |       |             | 1                   |       |       | B                  |
|   | nanopin abiet 2.5 mg . De     | Stephen Start Start             |       |             |                     |       |       | • - ×              |
|   |                               |                                 |       |             |                     |       |       |                    |
|   |                               |                                 |       |             |                     |       |       |                    |

5. The medication will appear in the active orders report and will be marked as "MAR Hold" (which indicates that the medical team should review the need for restarting treatment).

| Scheduled                                                      |        |               |
|----------------------------------------------------------------|--------|---------------|
| clopidogre1 tablet 75 mg                                       | Modify | Discontinue 💼 |
| 75 mg, Oral, Daily, First dose on Wed 25/2/15 at 08:00         |        |               |
| [MAR Hold] furosemide tablet 40 mg                             | Modify | Discontinue 📋 |
| 40 mg, Oral, Every morning, First dose on Wed 25/2/15 at 08:00 |        |               |

The medication will also appear on the "Current Meds" summary report, the row will be grey and missed doses will be purple:

| Summary                                                                                       |                           |                                                                                                    |                   |                  |          |              | ? Resize |
|-----------------------------------------------------------------------------------------------|---------------------------|----------------------------------------------------------------------------------------------------|-------------------|------------------|----------|--------------|----------|
| 🗁 🛃   🖓   📓 Overview 📄 Index 📄 Labs 📄 Rad 📄 Micro 📄 Me                                        | ds History 📔 Current Meds | 🛛 📳 Springboard Rep                                                                                                    | oort 🔋 Nursing Ad | m Summary More 🗸 | Report:  | Current Meds | P 15 🕯   |
| DOCTOR, Marhold #3007312 (CSN:97351) (76 y.o. M) (Adm: 05/02/15) A3 WARD-A3 Day Room-Day Room |                           |                                                                                                    |                   |                  |          |              |          |
| Only active medications are shown.                                                            |                           |                                                                                                    |                   |                  |          |              |          |
| Scheduled Mede Sorted by Name for DOCTOP, Marbold as of 27/02/15 14:2                         | 7                         |                                                                                                    |                   |                  |          |              |          |
| -] Legend:                                                                                    |                           |                                                                                                    |                   |                  |          |              |          |
| Medication                                                                                    | 27/02/15                  | 28/02/15                                                                                                    | 01/03/15          | 02/03/15         | 03/03/15 | 04/03/15     | 05/03/15 |
| clopidogrel tablet 75 mg                                                                      |                           | 08:00                                                                                                    | 08:00             | 08:00            |          |              |          |
| Dose: 75 mg Freq: Daily Route: Oral                                                           |                           |                                                                                                    |                   |                  |          |              |          |
| Start: 25/02/15 08:00                                                                         |                           |                                                                                                    |                   |                  |          |              |          |
| furosemide tablet 40 mg                                                                       | 14:20 [C]                 | 08:00                                                                                                    | 08:00             | 08:00            |          |              |          |
| Dose: 40 mg Freq: Every morning Route: Oral                                                   |                           |                                                                                                    |                   |                  |          |              |          |
| Start: 25/02/15 08:00                                                                         |                           | Automatically Held                                                                                                    |                   |                  |          |              |          |
|                                                                                               |                           | 28/02 08:00                                                                                                    |                   |                  |          |              |          |
|                                                                                               |                           | and the second second se |                   |                  |          |              |          |

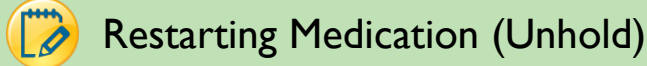

To restart treatment:

1. Find the medication on the MAR and click in the appropriate time slot (after the last dose you would like to be held).

|     |                               |                                 |       | Saturday 28 | February 2015 |       |                 |                      |
|-----|-------------------------------|---------------------------------|-------|-------------|---------------|-------|-----------------|----------------------|
| -14 | 02:00                         | 03:00                           | 04:00 | 05:00       | 06:00         | 07:00 | 08:00           | 09:00                |
|     | clopidogrel tablet 75 mg :    | Dose 75 mg:Oral: Daily          |       |             |               |       |                 | 🕒   P <sub>x</sub> - |
|     |                               |                                 |       |             |               |       | 08:00 Hold 🖹    |                      |
|     |                               |                                 |       |             |               |       |                 |                      |
|     | furosemide tablet 40 mg :     | Dose 40 mg : Oral : Every morni | ng    |             |               |       |                 | Px                   |
|     |                               |                                 |       |             |               |       | 08:00 Auto Held |                      |
|     |                               |                                 |       |             |               |       |                 |                      |
| -   | lisinonsil tablet 2.5 mg - Dr | so 2.5 mg : Oral : Daily        |       |             |               |       |                 | 0 B                  |
|     | inshippin tablet 2.5 mg . Do  | sez.5 mg . Orar . Dany          |       |             |               |       | ()              | • · · ×              |
|     |                               |                                 |       |             |               |       | 08:00 Due       |                      |
|     |                               |                                 |       |             |               |       |                 |                      |
|     |                               |                                 |       |             |               |       |                 |                      |

You may see an alert informing you that you are documenting against a future administration – click "Yes" to continue.

2. Select an action of "Doctor Medication Unhold" in the administration warning window, and Accept.

| Admini | stratio | n Warning                                                                |                                                            |                       |
|--------|---------|--------------------------------------------------------------------------|------------------------------------------------------------|-----------------------|
| P      | atie    | nt was not scanne                                                        | ed                                                         |                       |
|        | -       | Scan patient barcode now<br>or<br>Select the MAR action and a<br>Action: | n override reason if required.<br>Doctor Medication Unhold |                       |
|        |         |                                                                          |                                                            | Accept <u>C</u> ancel |

You will see an alert informing you that the medication is marked as "MAR Hold" – click "Yes" to continue.

3. Select a reason for un-holding this dose (this is required). You can also enter a comment. Click Accept at the bottom of the screen.

| Medication                                                  |                              |                      |                |
|-------------------------------------------------------------|------------------------------|----------------------|----------------|
| 💥 furosemide tablet 40 mg : Dose 40 mg : Oral : Everymornin | ng                           |                      | R <sub>×</sub> |
| 0                                                           | Action:                      | Date: Time:          | Comment:       |
| Frequency: Every morning                                    | Boctor Medication Unnoid     | 27/02/2015 📃 22:00 🕓 | Enter Comment  |
| Route: Oral                                                 | Reason:                      |                      |                |
| Order Dose: 40 mg                                           | Unhold - restarting treatm 🔎 |                      |                |
| Admin Amount: 1 tablet (1 × 40 mg table                     | et) Route:                   | Site:                |                |
| Order Start Time: 25/02/15 at 08:00                         | Oral                         | Q.                   |                |
| Recent Actions Next Actions                                 | Dener                        |                      |                |
| 27/02 28/02 01/03 02/03                                     | Dose.                        |                      |                |
| 14:20 08:00 08:00 08:00                                     | ing                          |                      |                |
|                                                             |                              |                      |                |

4. Verify: there is a new action of "Dr Unhold" on the MAR, the row is no longer marked as green. Future doses appear marked as "Due".

| ◀ | Saturday 28 February 2015                                   |       |       |                 |       |       |              |   |
|---|-------------------------------------------------------------|-------|-------|-----------------|-------|-------|--------------|---|
|   | 02:00                                                       | 03:00 | 04:00 | 05:00           | 06:00 | 07:00 | 08:00        |   |
|   | clopidogrel tablet 75 mg : Dose 75 mg : Oral : Daily        |       |       |                 |       |       |              |   |
|   |                                                             |       |       |                 |       |       | 08:00 Hold 🗎 |   |
|   |                                                             |       |       |                 |       |       |              |   |
|   |                                                             |       |       |                 |       |       |              |   |
|   | furosemide tablet 40 mg : Dose 40 mg : Oral : Every morning |       |       |                 |       |       |              |   |
|   |                                                             |       |       | 05:00 Dr Unhold |       |       | 08:00 Due    | 1 |
|   |                                                             |       |       |                 |       |       |              |   |
|   |                                                             |       |       |                 |       |       |              |   |

The medication will not be marked as "MAR Hold" on the active orders and current meds reports.

#### Unreconciled Medications on MAR Hold

When a patient is transferred between levels of care (for example, ICU to a ward), or from the theatre, medication reconciliation is required. Unreconciled medications will be marked as "MAR Hold" on the MAR – hovering over the MAR Hold indicator will display this information:

|   | Friday 13 March 2015                                                                                                    |       |       |       |                |                                  |                      |                           |    |
|---|----------------------------------------------------------------------------------------------------|-------|-------|-------|----------------|----------------------------------|----------------------|---------------------------|----|
| 1 | 10:00                                                                                                    | 11:00 | 12:00 | 13:00 | 14:00          | 15:00                            | 16:00                | 17:00                     | L. |
|   | bisoprolol tablet 1.25 mg : Dose 1.25 mg : Oral : Daily                                                                                                    |       |       |       |                |                                  |                      | - <mark>4</mark>          |    |
|   |                                                                                                    |       |       |       | 14:30 MAR Hold | MAR Hold at 13/03/15 1           | 4:30                 |                           |    |
|   |                                                                                                    |       |       |       |                | Reason:<br>Documented By: Automa | atic TRANSFER PROVID | ER                        |    |
|   | furosemide tablet 40 mg : Dose 40 mg : Oral : Everymorning Documented Location: Intensive Care Unit (Level 3) This administration is read-only because the MAR is |       |       |       |                |                                  |                      | el 3)<br>MAR is read-only | •  |
|   |                                                                                                    |       |       |       | 14:30 MAR Hold |                                  |                      |                           |    |
|   |                                                                                                    |       |       |       |                |                                  |                      |                           |    |

If the patient has medications which are marked as MAR Hold due to lack of reconciliation on transfer, the following BPA will display when the patient's chart is opened:

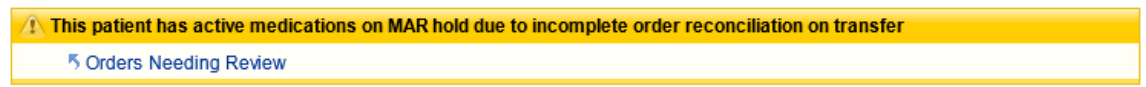

#### Follow the link to review and reconcile orders:

| ▽ Unreviewed Medication on MAR Hold           Apply to Group ♥                                       |                               |  |  |  |  |
|----------------------------------------------------------------------------------------------------|-------------------------------|--|--|--|--|
| [MAR Hold] bisoprolol tablet 1.25 mg<br>1.25 mg, Oral, Daily, First dose on Thu 12/2/15 at 11:45     | Continue Discontinue Modify   |  |  |  |  |
| [MAR Hold] furosemide tablet 40 mg<br>40 mg, Oral, Every morning, First dose on Thu 12/2/15 at 11:45 | Continue Discontinue Modify 📋 |  |  |  |  |
| [MAR Hold] paracetamol tablet 1 g<br>1 g, Oral, 4 times daily, First dose on Thu 12/2/15 at 12:00    | Continue Discontinue Modify   |  |  |  |  |